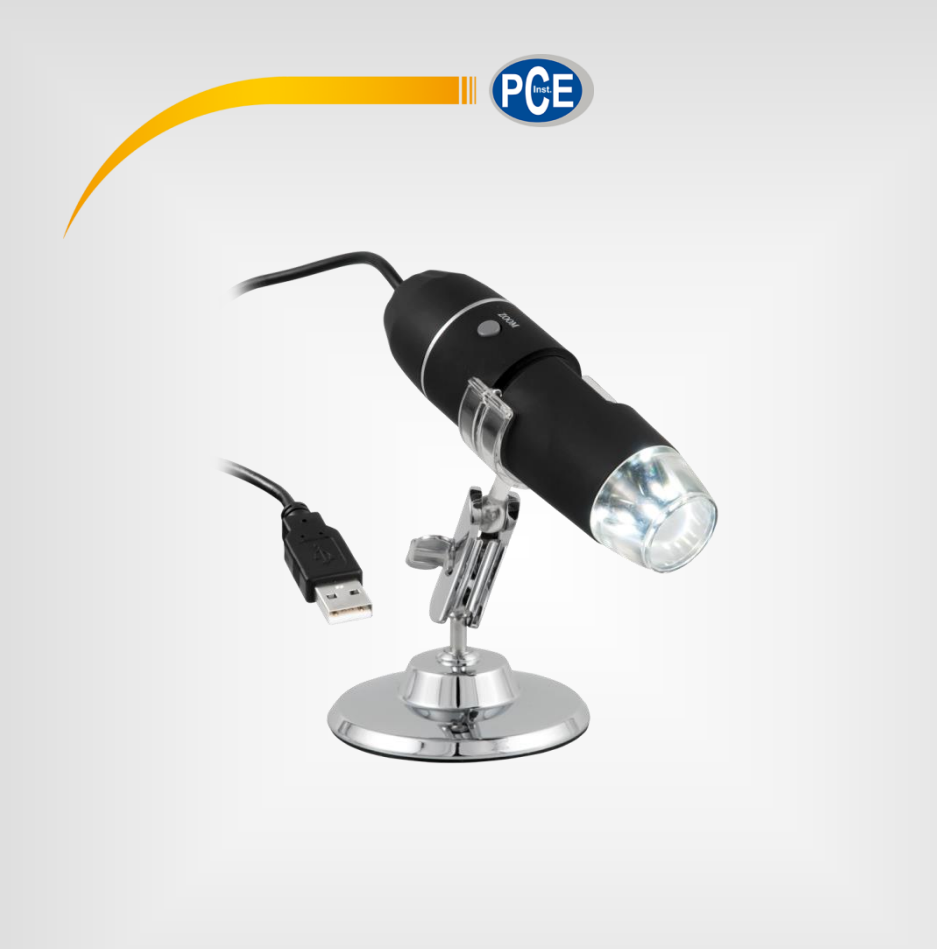

Español

# Manual de instrucciones

Microscopio digital PCE-MM 800

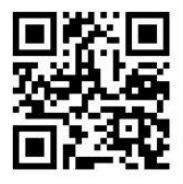

Manual de usuario disponible en varios idiomas (deutsch, français, italiano, español, português, nederlands, türk, polski, русский, 中文). Los encontrará en nuestra página web: www.pce-instruments.com

> Última modificación: 07 Marzo 2023 v1.1

> > © PCE Instruments

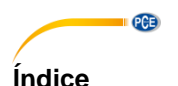

### Información de seguridad .....1 1 Descripción del sistema......2 2 2.1 2.2 3 4 Instalación del controlador ...... 4 5 6 Funcionamiento del software ......7 6.1 7 Garantía......19 Reciclaje......19 8

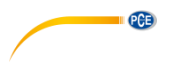

### 1 Información de seguridad

Lea detenidamente y por completo este manual de instrucciones antes de utilizar el dispositivo por primera vez. El dispositivo sólo debe ser utilizado por personal cualificado. Los daños causados por no cumplir con las advertencias de las instrucciones de uso no están sujetos a ninguna responsabilidad.

- Este dispositivo debe utilizarse sólo en la forma descrita en el presente manual de instrucciones. En caso de que se utilice para otros fines, pueden producirse situaciones peligrosas.
- Utilice el dispositivo sólo si las condiciones ambientales (temperatura, humedad, etc.) están dentro de los valores límite indicados en las especificaciones. No exponga el dispositivo a temperaturas extremas, luz solar directa, humedad ambiental extrema o zonas mojadas.
- No exponga el dispositivo a golpes o vibraciones fuertes.
- La carcasa del dispositivo sólo puede ser abierta personal cualificado de PCE Instruments.
- Nunca utilice el dispositivo con las manos húmedas o mojadas.
- Si a pesar de ello el microscopio se haya mojado, desconéctelo inmediatamente de su ordenador y contacte con nuestro personal técnico.
- No se deben realizar modificaciones técnicas en el dispositivo.
- El dispositivo sólo debe ser limpiado con un paño húmedo. No utilice productos de limpieza abrasivos o a base de disolventes.
- El dispositivo sólo debe ser utilizado con los accesorios o recambios equivalentes ofrecidos por PCE Instruments.
- Antes de cada uso, compruebe que la carcasa del dispositivo no presente daños visibles. Si hay algún daño visible, el dispositivo no debe ser utilizado.
- El dispositivo no debe de utilizarse en atmósferas explosivas.
- No toque la lente.
- A ser posible, utilice el aparato solo en ambientes cerrados.
- El incumplimiento de las instrucciones de seguridad puede causar daños en el dispositivo y lesiones al usuario.

No nos hacemos responsables de los errores de imprenta y de los contenidos de este manual. Nos remitimos expresamente a nuestras condiciones generales de garantía, que se encuentran en nuestras Condiciones Generales.

Si tiene alguna pregunta, póngase en contacto con PCE Ibérica S.L. Los datos de contacto se encuentran al final de este manual.

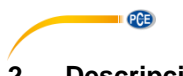

### Descripción del sistema 2

#### 2.1 Descripción del dispositivo

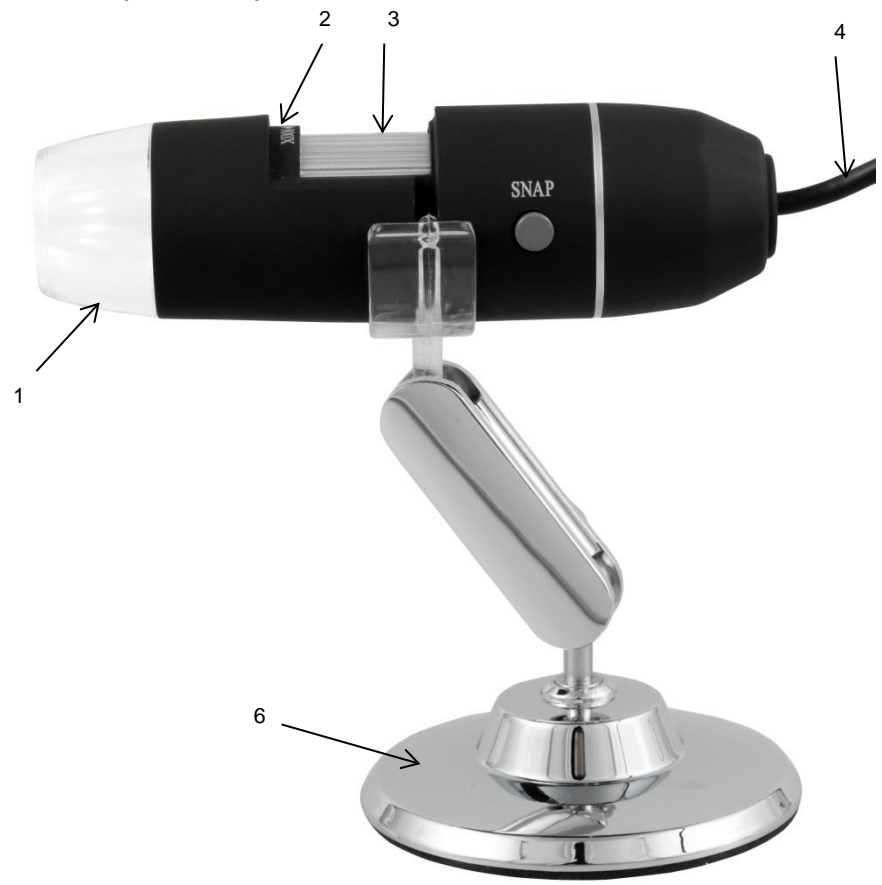

- Lámpara LED 1
- 2 3 Factor de aumento
- Rueda de enfoque
- 4 Cable USB
- 6 Soporte metálico

### 2.2 Contenido del envío

- 1 x Microscopio digital
- 1 x Cable USB 2.0
- 1 x Soporte metálico
- 1 x CD-ROM (Controlador, Software, Manual de instrucciones)

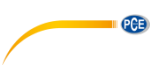

## 3 Especificaciones

| Ampliación                    | 1600 x                                 |
|-------------------------------|----------------------------------------|
| Sensor                        | Sensor de imagen CMOS                  |
| Procesador                    | Procesador de señal digital High-Speed |
| Rango de foco                 | 10 mm ∞                                |
| Resolución de imagen estándar | 640 x 480                              |
| Resolución de imagen máxima   | 1600 x 1200                            |
| Resolución de video estándar  | 640 x 480                              |
| Resolución de video máxima    | 1600 x 1200                            |
| Fuente de luz                 | 8 LEDs blancos, intensidad regulable   |
| Tasa de imagen                | 30 imagen/es a <600 Lux de luminosidad |
| Zoom digital                  | 5 x (modo de secuencia)                |
| Regulación de la luminosidad  | Manual                                 |
| Alimentación                  | Conexión USB (5 V DC)                  |
| Compatilibidad                | USB 2.0 / USB 1.1                      |
| Idiomas                       | Inglés, Chino                          |
| Requisitos del sistema        | WindowsXP / Vista / 7(32/64 bit)       |
|                               | Intel Pentium 1 GHz                    |
|                               | Memoria en disco duro 150 MB           |
|                               | CD-ROM unidad de disco CD-ROM          |
|                               | 128 MB RAM                             |
|                               | USB 2.0                                |
|                               | Direct X tarjeta gráfica compatible    |
| Condiciones de almacenamiento | 0 40 °C                                |
|                               | 45 … 85 % H.r.                         |
| Dimensiones                   | 112 x 33 mm                            |
| Peso                          | 250 g                                  |

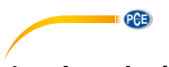

## 4 Instalación del controlador

Para instalar el controlador de aparato y el software Capture proceda como se indica a continuación:

- 1. Conecte el microscopio digital con el conector USB a su ordenador.
- 2. Introduzca el CD adjunto en la unidad de disco CD-ROM de su PC e inicie el archivo, autorun exe". Aparece la siguiente ventana:

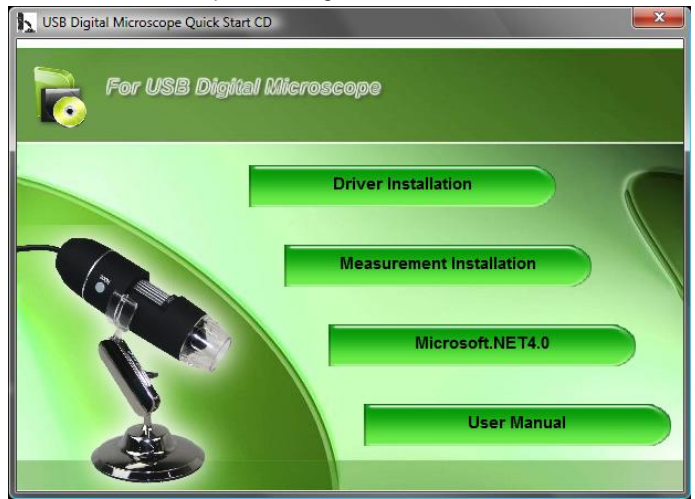

3. Haga clic en "Driver Installation". Se mostrará la siguiente ventana:

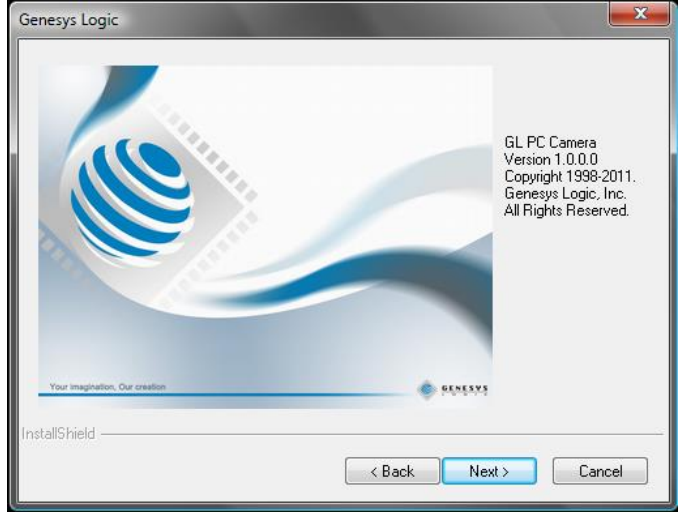

Siga las instrucciones en la pantalla e instale el controlador y el software. Reinicie su PC después de la instalación.

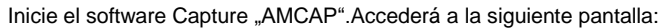

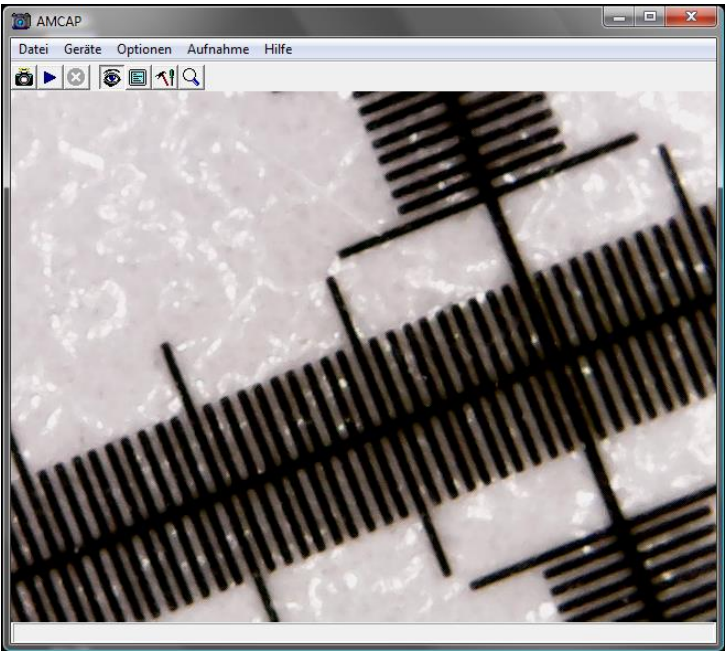

PCE

Haga clic en el botón 💼, para registrar una foto.

Haga clic en el botón **P**, para registrar una video.

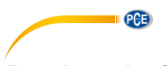

### 5 Instalación de Microsoft .NET Framework

Si su sistema operativo de Windows esXP o más antiguo, necesita.NET Framework 4.0. Instálelo como se indica a continuación:

- 1. Conecte el microscopio digital mediante USB a su PC.
- 2. Introduzca el CD adjunto en la unidad de disco CD-ROM de su PC e inicie el archivo,autorun.exe". Aparece la siguiente ventana:

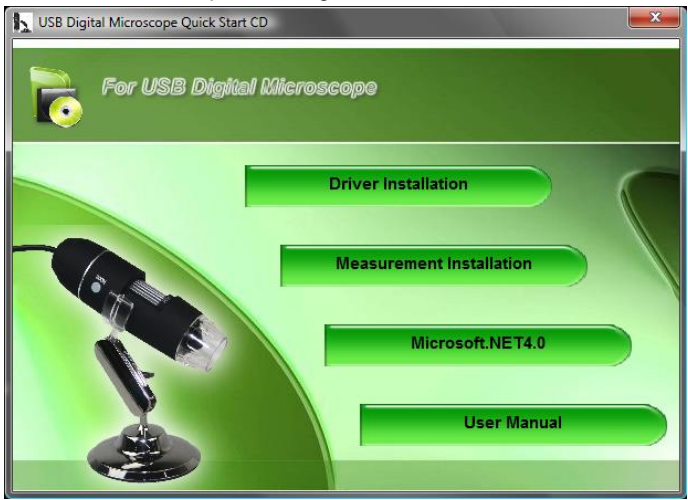

3. Haga clic en "Microsoft.NET4.0" y siga las instrucciones que aparecen en la pantalla.

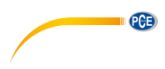

### 6 Funcionamiento del software

Inicie el software "Measurement". Se mostrará la siguiente pantalla:

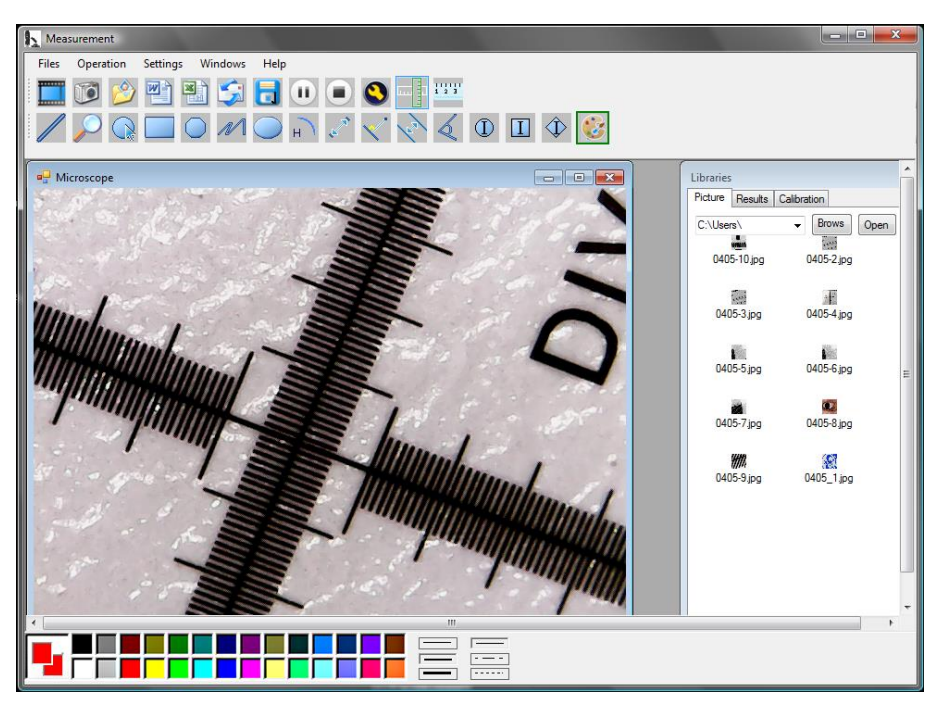

Haga clic en el botón best, para grabar un vídeo. Se abre una ventana en la que puede seleccionar la resolución:

| Set camera size |  |
|-----------------|--|
| ◎ 320*240       |  |
| ◎ 480*360       |  |
| 640*480         |  |
| 1280*960        |  |
| 1600*1200       |  |
| OK Cancel       |  |

Utilice los botones e para pausar o detener la grabación del vídeo.

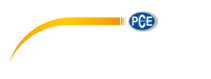

Haga clic en el botón *para realizar una foto.* 

Las imágenes capturadas aparecen en la ventana "Libraries", en la pestaña "Pictures".

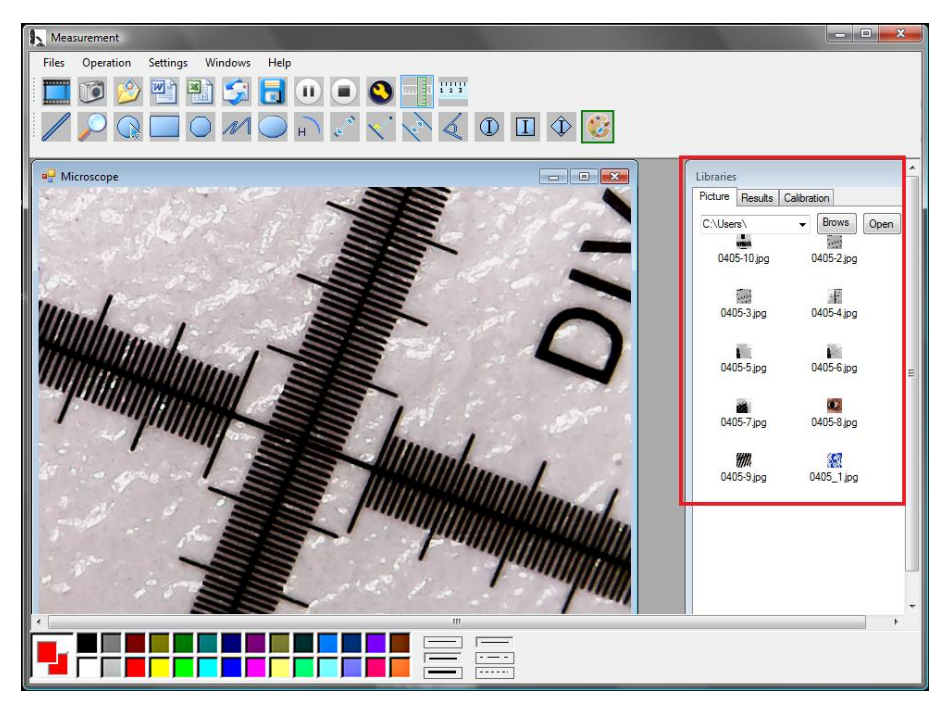

Con los botones 🖄 y 词 puede abrir o guardar las imágenes.

Haga clic en el botón (S), para acceder a los ajustes de la pantalla. Se abre la ventana:

| Zoom Special Effect Vic | deo-Proc-Verstärker                    |         |
|-------------------------|----------------------------------------|---------|
| r ta Balanta            |                                        | Autom.  |
| Helligkeit              | 0                                      | 0       |
| Kontrast                |                                        | 46      |
| Farbton                 | 0                                      | 0       |
| Sättigung               |                                        | 56      |
| Schärfe                 |                                        | 5       |
| Gamma                   |                                        | 3       |
| Weißabgleich            | 0                                      | 2800    |
| Hintergrund             |                                        | 1       |
| Verstärkung             |                                        | 24      |
| Farbaktivierun          | g Leitungsfrequenz<br>(gegen Flackern) | 50 Hz 🔻 |
|                         |                                        |         |
|                         | Standard                               |         |
|                         | Standard                               |         |
|                         | Standard                               |         |
|                         | Standard                               |         |
|                         | Standard                               |         |
|                         | Standard                               |         |
|                         | Standard                               |         |
|                         | Standard                               |         |
|                         | Standard                               |         |

PCE

Aquí tiene varias opciones de configuración para ajustar la imagen.

### 6.1 Utilizar las funciones de medición / añadir calibración

Para poder utilizar las funciones de medición, primero debe añadir su propia calibración.

### Añadir una calibración

Para añadir una calibración, proceda como sigue:

- 1. Tomar una imagen nítida del objeto a examinar.
- 2. Tenga cuidado de no ajustar el aumento y tome una foto nítida de la parte de la regla de la hoja de calibración adjunta.
- 3. Abra la imagen de la lámina de calibración:

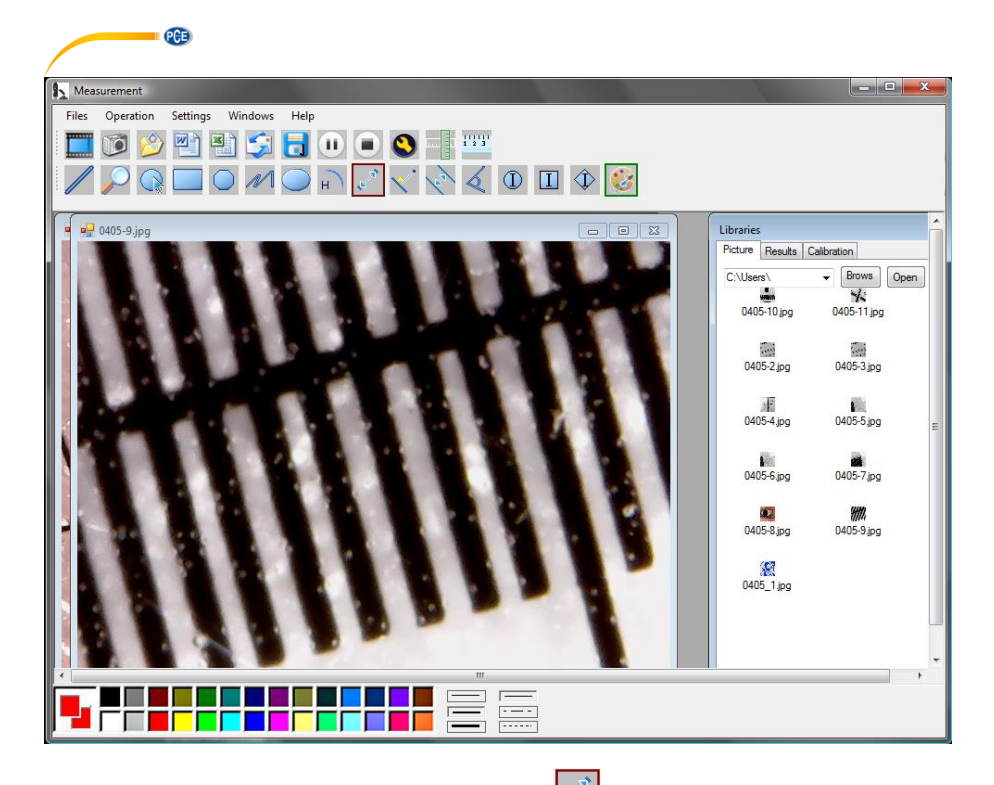

Utilice la función de medición de distancias
Se muestra el número de píxeles. Toma nota de ello.

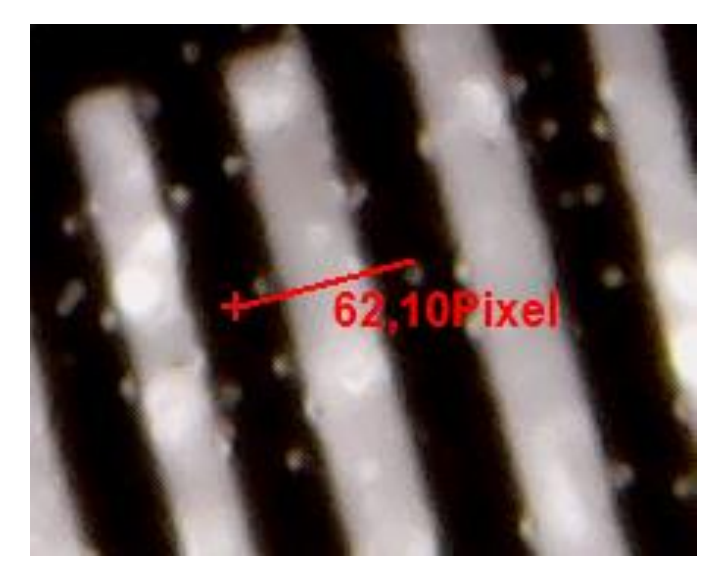

© PCE Instruments 10 También puede ver la longitud en píxeles de la línea a través de la pestaña "Results".

PCE

5. Haga clic en el botón "Calibration" y luego haga clic en "Add", para introducir una nueva calibración. Se abrirá la siguiente ventana:

| 🖳 Add Calibrati                                                                                         | on                                                                                                   |                                                                                 |                                                                 | - 0 X                                                        |
|----------------------------------------------------------------------------------------------------|----------------------------------------------------------------------------------------------------|---------------------------------------------------------------------------------|-----------------------------------------------------------------|--------------------------------------------------------------|
| Setup steps:<br>1. Shooting ca<br>2. Measured s<br>calculate the a<br>(Example: Cal<br>[calibration 1], | libration ruler, p<br>everal times, ge<br>verage value, er<br>ibrate 1 mm, to 1<br>(1.00], [mm], [67 | ress the paus<br>et several sets<br>nter into the fo<br>be the averag<br>7.00]) | se button, ca<br>s of measure<br>bllowing inpu<br>e of 67 pixel | librate the ruler.<br>ed data,<br>it box.<br>s, then fill in |
| Name                                                                                                    | Value                                                                                                | Unit                                                                            | =                                                               | Pixel                                                        |
|                                                                                                    | ОК                                                                                                   | (                                                                               | Cancel                                                          | ]                                                            |

- 6. Introduzca el nombre deseado en el campo "Name".Introduzca la longitud en píxeles de la línea en el campo "Pixel".Puede introducir la unidad de longitud en el campo "Unit". En el campo "Value" puede introducir la distancia a la que debe corresponder la longitud de píxel introducida. A continuación, confirme con "OK".
- Seleccione la nueva calibración a través de la pestaña "Calibration". Si está activo, aparece una marca de verificación delante del nombre. Ahora abra la imagen del objeto a examinar. Ahora puede utilizar las funciones de medición para determinar las dimensiones del objeto.

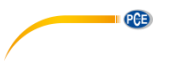

### Funciones de medición

Las funciones de medición sólo pueden aplicarse a las imágenes capturadas.

Haga clic en

, para mostrar una regla en los bordes de la imagen:

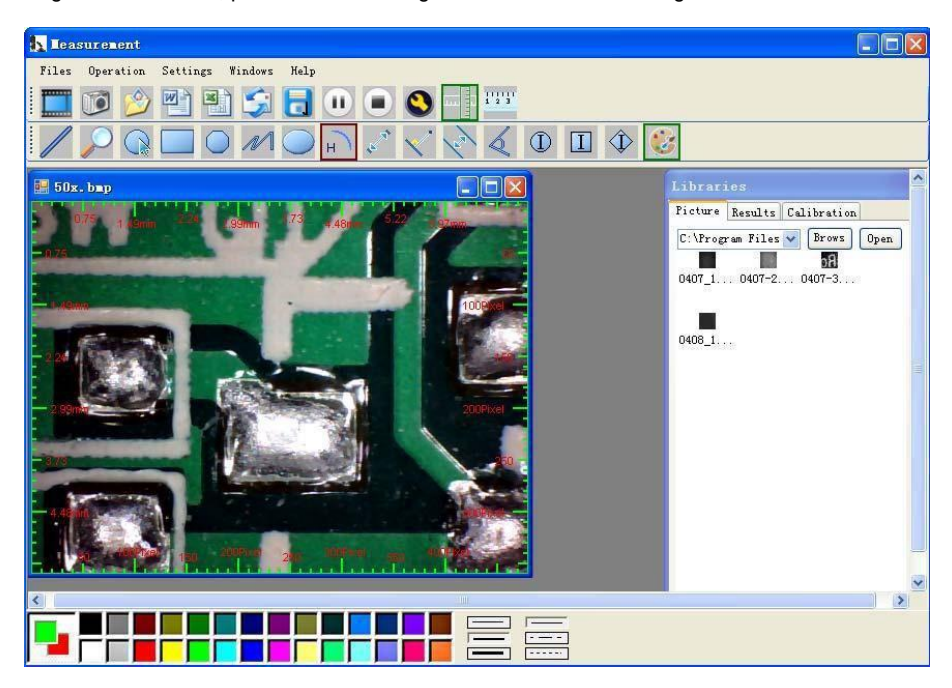

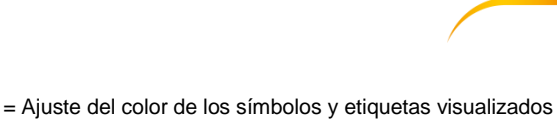

PCE

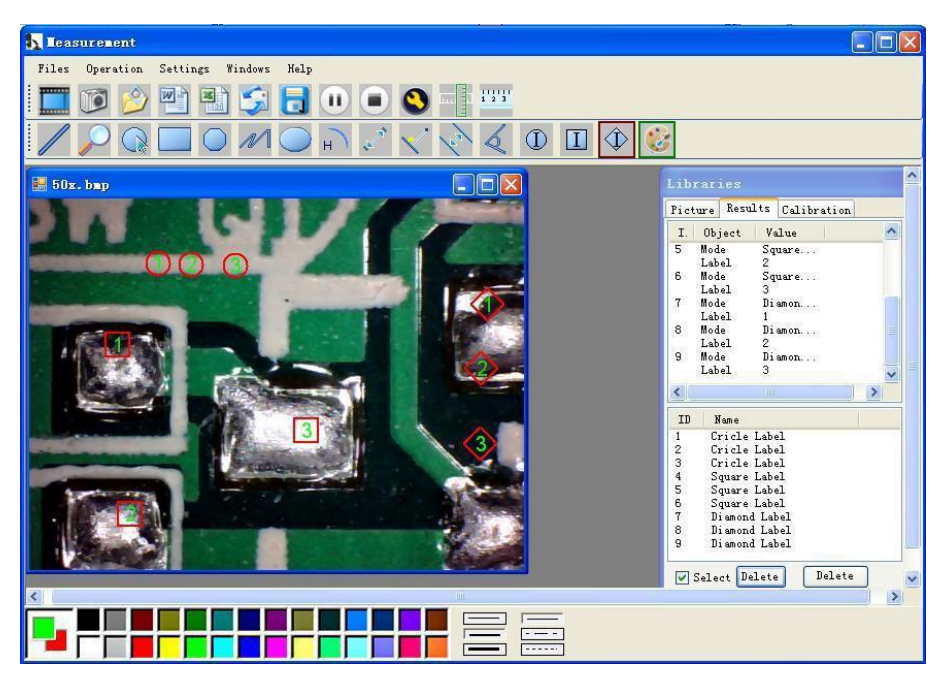

3

Ι

1

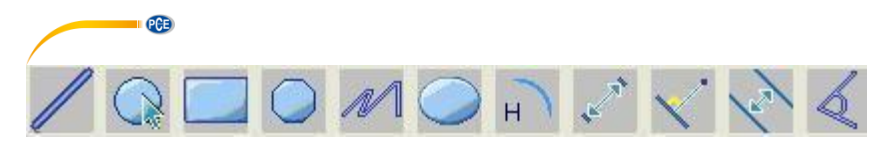

Explicación de los símbolos de izquierda a derecha:

Línea, anillo, cuadrado, polígono, línea en zigzag, óvalo, arco, distancia de punto a punto, distancia de punto a línea, línea paralela, ángulo.

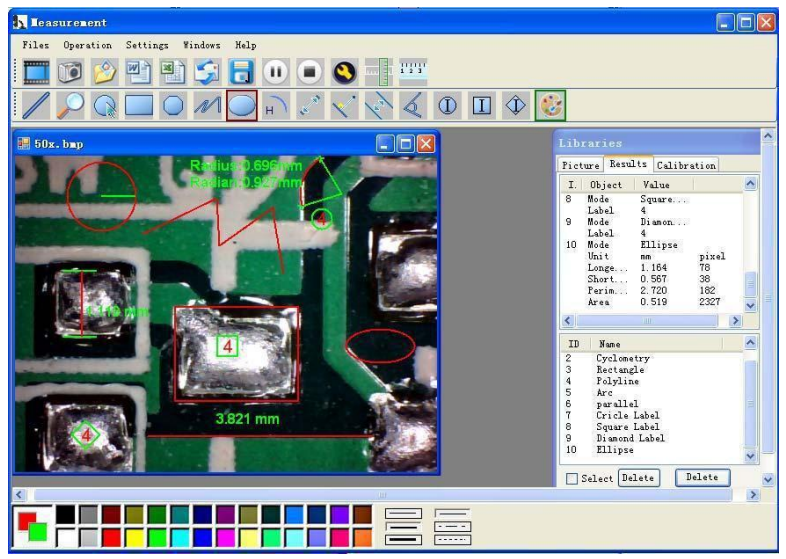

Ejemplo 1 Medición de la línea:

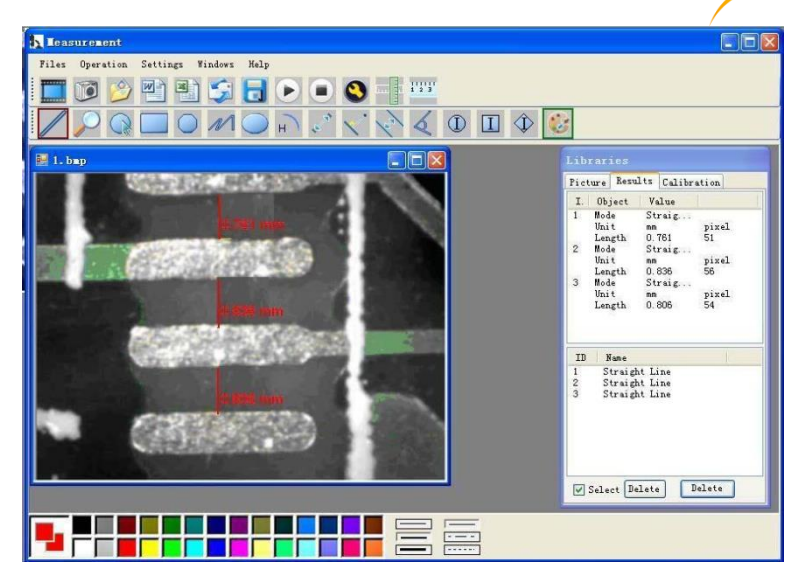

PCE

Ejemplo 2 Medida del rectángulo:

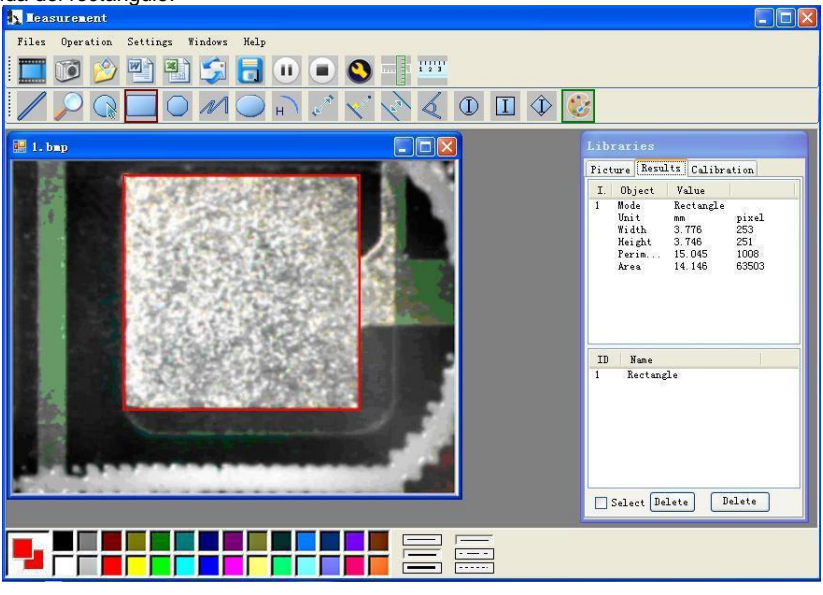

Ejemplo 3 Medida del anillo:

| PCE                                   |              |                                                                                                    |
|---------------------------------------|--------------|----------------------------------------------------------------------------------------------------|
| 1 Leasurement                         |              |                                                                                                    |
| Files Operation Settings Windows Help |              |                                                                                                    |
| 🔲 🗊 🔌 🖺 🖏 🗔                           | ••••••       |                                                                                                    |
|                                       | h) 2 🔨 🗞 🛈 🔳 | Ŷ 😻                                                                                                    |
| 🔛 1. bmp                              |              | Libraries                                                                                                    |
|                                       |              | Picture Results Calibration                                                                                                    |
|                                       |              | I Object Value<br>I Mode Cyclemace<br>Vait me peixel<br>Radius 2: 164 145<br>Diameter 4.328 230<br>Parim 13.588 911<br>Area 14.714 15512 |
|                                       |              | ID Same<br>1 Cyclometry<br>Select Delete Delete                                                                                          |
|                                       |              |                                                                                                    |

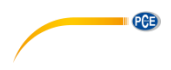

### **Otras funciones**

Haga clic en

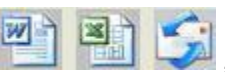

, para exportar a Word o Excel.

Ejemplos: Datos de medición en formato Word.

|              | ) 🐸 🖬 🖪 🔒 🖪 🖪 🕄 🖏 🗈 🛍 | s 🔊 🔹 😫 🛄           | Times New R              | oman - 14 - B         |                   |   |
|--------------|-----------------------|---------------------|--------------------------|-----------------------|-------------------|---|
| L            | 8 6 4 2               | 2 4 6 8 10          | 12 14 16 18 20 22 24     | 21 228 30 32 34 36 38 | 3 🛆 1 42 44 46 48 | ~ |
| 1 141 121 1  |                       | Fime: 2010-04-09 ]  | Result outpute<br>17:27e |                       |                   |   |
| -            |                       | Mode 🕫              | Unite                    | Line Length           | T+                |   |
| ō            |                       | parallel+?          | mm4 <sup>0</sup>         | 0.688@                | ÷                 |   |
| ā            |                       | parallel+2          | mm+ <sup>3</sup>         | 非数字↔                  | f                 |   |
| 12           |                       | parallel+?          | mm+ <sup>2</sup>         | 0.000+                | €                 |   |
| 121          |                       | P                   |                          |                       |                   |   |
|              |                       | Mode                | Unit#                    | Angle+'               | <del>4</del>      |   |
| -            |                       | Angle+ <sup>2</sup> | Degree+2                 | 129.289+              | 4                 |   |
| 19           |                       | Angle₽              | Degree +?                | 128.425₽              | <del>4</del>      |   |
| THE OWNER OF |                       | Angle+2             | Degree+2                 | 135.000+2             | *                 |   |
| -            |                       | e.                  |                          |                       |                   |   |
| 1201         |                       | Picture: +/         |                          |                       |                   |   |
| 123          |                       | 3 4 100             | CIPA                     | Plan a                |                   |   |
| 1241         |                       | OC                  |                          | . Comment             |                   |   |
| 1 26         |                       |                     |                          |                       |                   |   |
| 301 1281     |                       | 1                   |                          |                       |                   | ~ |

## **Compatibility and Authority**

PCE

If the Driver or Measurement can't be installed or run, please set the compatibility and authority.

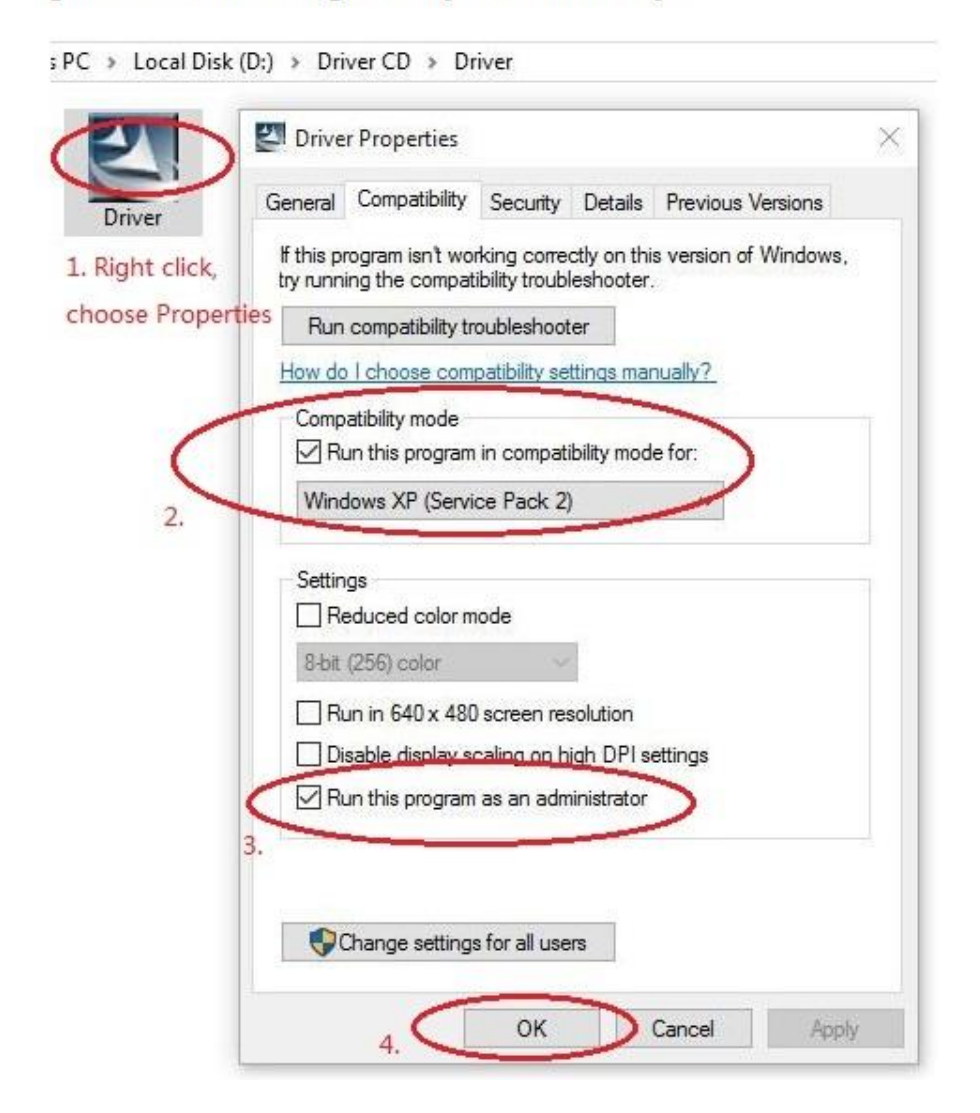

© PCE Instruments 18

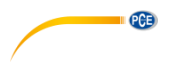

### 7 Garantía

Nuestras condiciones de garantía se explican en nuestras Condiciones generales, que puede encontrar aquí: <u>https://www.pce-instruments.com/espanol/impreso</u>.

### 8 Reciclaje

Por sus contenidos tóxicos, las baterías no deben tirarse a la basura doméstica. Se tienen que llevar a sitios aptos para su reciclaje.

Para poder cumplir con la RII AEE (devolución y eliminación de residuos de aparatos eléctricos y electrónicos) retiramos todos nuestros aparatos. Estos serán reciclados por nosotros o serán eliminados según ley por una empresa de reciclaje. Puede enviarlo a:

PCE Ibérica SL C/ Mayor 53, Bajo 02500 Tobarra (Albacete) España

Para poder cumplir con la RII AEE (recogida y eliminación de residuos de aparatos eléctricos y electrónicos) retiramos todos nuestros dispositivos. Estos serán reciclados por nosotros o serán eliminados según ley por una empresa de reciclaje.

RII AEE – Nº 001932 Número REI-RPA: 855 – RD. 106/2008

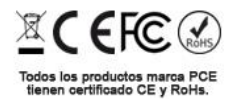

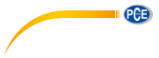

### Información de contacto PCE Instruments

### Alemania

PCE Deutschland GmbH Im Langel 4 D-59872 Meschede Deutschland Tel.: +49 (0) 2903 976 99 0 Fax: +49 (0) 2903 976 99 29 info@pce-instruments.com www.pce-instruments.com/deutsch

### **Estados Unidos**

PCE Americas Inc. 1201 Jupiter Park Drive, Suite 8 Jupiter / Palm Beach 33458 FL USA Tel: +1 (561) 320-9162 Fax: +1 (561) 320-9176 info@pce-americas.com www.pce-instruments.com/us

### Países Bajos

PCE Brookhuis B.V. Institutenweg 15 7521 PH Enschede Nederland Telefoon: +31 (0)53 737 01 92 info@pcebenelux.nl www.pce-instruments.com/dutch

### Francia

PCE Instruments France EURL 23, rue de Strasbourg 67250 Soultz-Sous-Forets France Téléphone: +33 (0) 972 3537 17 Numéro de fax: +33 (0) 972 3537 18 info@pce-france.fr www.pce-instruments.com/french

### **Reino Unido**

PCE Instruments UK Ltd Unit 11 Southpoint Business Park Ensign Way, Southampton Hampshire United Kingdom, SO31 4RF Tel: +44 (0) 2380 98703 0 Fax: +44 (0) 2380 98703 9 info@pce-instruments.com/english

### Turquía

PCE Teknik Cihazları Ltd.Şti. Halkalı Merkez Mah. Pehlivan Sok. No.6/C 34303 Küçükçekmece – İstanbul Türkiye Tel: 0212 471 11 47 Faks: 0212 705 53 93 info@pce-cihazlari.com.tr www.pce-instruments.com/turkish

### España

PCE Ibérica S.L. Calle Mayor, 53 02500 Tobarra (Albacete) España Tel: +34 967 543 548 Fax: +34 967 543 542 info@pce-iberica.es www.pce-instruments.com/espanol

### Italia

PCE Italia s.r.l. Via Pesciatina 878 / B-Interno 6 55010 Loc. Gragnano Capannori (Lucca) Italia Telefono: +39 0583 975 114 Fax: +39 0583 974 824 info@pce-italia.it www.pce-instruments.com/italiano

### Dinamarca

PCE Instruments Denmark ApS Brik Centerpark 40 7400 Herning Denmark